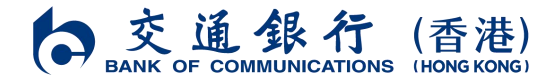

## 有關全新升級版「交通銀行(香港)手機銀行」應用程式的常見問題

- 1. 如何區分全新 App 及原 App?
- 2. 安裝全新 App 後,我可否用回原 App?
- 3. 如何登入全新 App?
- 4. 如果我忘記了用戶名稱/密碼,該怎麼辦?
- 5. 轉用全新 App 後,我是否需要重新啟動流動保安編碼?
- 6. 為什麼要拍攝香港身份證以證認身份?
- 7. 如何在全新 App 啟動生物認證(Touch ID、Face ID 或指紋認證)?
- 8. 如何在全新 App 快速找到想要的功能?
- 9. 哪裡可瀏覽全新 App 功能的服務示範?

## Q1 如何區分全新 App 及原 App? 兩個 App 的圖標及名稱不同: 全新 App 原 App 圖標 HK 中文名稱 交通銀行(香港)手機銀行 交通銀行(香港) 英文名稱 BOCOM(HK) Mobile Banking BOCOM(HK) Q2 安裝全新 App 後,我可否用回原 App? 原 App (「交通銀行(香港)」) 將於 2024 年 9 月 7 日起不再受支援,客戶必須下載全新 App 以繼續享用本行服務。 交通銀行(香港)有限公司(於香港註冊成立的有限公司)

交通銀行(音港)有限公司(於音港註冊成立的有限公司 香港中環畢打街20號 電話 +852-22395559 傳真 +852-28518600 www.hk.bankcomm.com

| 如何登入全新 App?                                     |
|-------------------------------------------------|
| 清使用網上銀行用戶名稱及密碼作首次登入(請 <mark>按此</mark> 瀏覽服務示範)。  |
| 如果我忘記了用戶名稱/密碼,該怎麼辦?                             |
| 用戶名稱                                            |
| ● 全新 App (只適用於香港身份證客戶):請打開全新 App,點擊「登入」>「忘記」,   |
| 然後透過拍攝香港身份證、自拍及輸入短訊驗證碼以認證身份取回網上銀行用戶             |
| 名稱(請 <mark>按此</mark> 瀏覽服務示範)                    |
| ● 原 App (只適用於已於原 App 啟動流動保安編碼或生物認證的客戶):請以「流     |
| 動保安編碼密碼」或生物認證方式登入原 App, 然後點擊「我的」,查看頂部的用         |
| 戶名稱                                             |
| ● 親臨本行網點                                        |
| 密碼                                              |
| ● 全新 App:請打開全新 App,點擊「登入」>「忘記密碼」,然後透過提款卡、信      |
| 用卡或電話銀行賬戶重設密碼(請按此瀏覽服務示範)                        |
| ● 原 App(只適用於已於原 App 啟動流動保安編碼的客戶):請打開原 App ,點擊「登 |
| 入」>「忘記密碼?」>「使用用戶名稱及密碼登入」>「忘記密碼?」,然後輸入           |
| 「流動保安編碼密碼」重設密碼                                  |
| ● 親臨本行網點                                        |
| 專用全新 App 後,我是否需要重新啟動流動保安編碼?                     |
| 需要。基於安全理由,流動保安編碼每次只能在一個流動應用程式使用。轉用全新 App 後,     |
| 閣下需要:                                           |
| .以網上銀行用戶名稱及密碼作首次登入。                             |
| 啟動流動保安編碼(請 <mark>按此</mark> 瀏覽服務示範)。             |
|                                                 |

交通銀行 (香港) BANK OF COMMUNICATIONS (HONG KONG)

香港中環畢打街 20 號 電話 +852-22395559 傳真 +852-28518600

www.hk.bankcomm.com

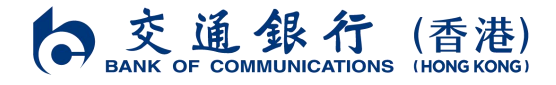

3.認證身份(如需使用流動保安編碼進行交易認證)。

閣下可透過以下方式認證身份:

- 於全新 App 拍攝香港身份證、自拍及輸入短訊驗證碼(只適用於香港身份證客戶)。
- 致電客戶服務熱線: 223 95559
- 親臨本行網點

## Q6 為什麼要拍攝香港身份證以證認身份?

拍攝香港身份證有助本行認證 閣下的身份,讓 閣下無需親自前往本行網點。拍攝時,請 將香港身份證放置於平坦及淨色的地方,確保身份證能夠:

- 完整顯示
- 清晰不模糊
- 沒有光斑
- 沒有陰影

拍攝時,需從屏幕指示的三個不同角度拍攝,確保屏幕中間供調整拍攝角度及位置的綠點 不偏移中心,閣下需根據屏幕上下兩側及中間之文字指引,完成身份證拍攝。

● 第一個角度:拍攝正面

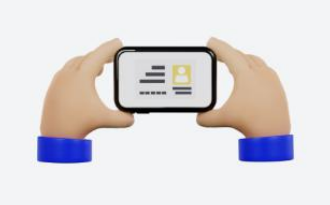

第二個角度:手機向外傾斜

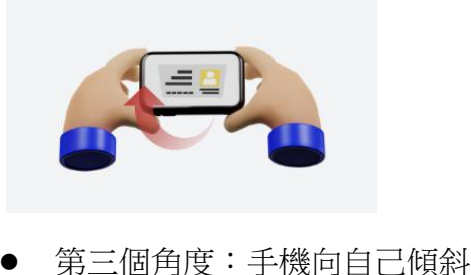

交通銀行(香港)有限公司(於香港註冊成立的有限公司) 香港中環畢打街 20 號 電話 +852-22395559 傳真 +852-28518600 www.hk.bankcomm.com

|    | 如 閣下未能透過系統完成身份認證,請致電客戶服務熱線或親臨本行網點。                        |
|----|-----------------------------------------------------------|
| Q7 | 如何在全新 App 啟動生物認證(Touch ID、Face ID 或指紋認證)?                 |
|    | 啟動流動保安編碼後,閣下可於全新 App 登入頁以「流動保安編碼密碼」啟動生物認證(請               |
|    | 按此瀏覽服務示範)。                                                |
| Q8 | 如何在全新 App 快速找到想要的功能?                                      |
|    | 登入全新 App 後,使用「搜尋」功能可直接進入所需功能頁面(請 <mark>按此</mark> 瀏覽服務示範)。 |
| Q9 | 哪裡可瀏覽全新 App 功能的服務示範?                                      |
|    | 請於本行官方網站點擊「個人銀行」>「流動電話銀行」>「服務示範」。                         |

客戶服務熱線:223 95559 官方網站:www.hk.bankcomm.com

2024年8月